# ้คู่มือการใช้งานระบบ SAR (สำหรับสำนัก/สถาบัน/สปภ./สปจ./กลุ่ม)

๑. เข้าระบบ SAR ผ่าน URL => https://permission.nacc.go.th/sar หรือผ่านทาง Web Portal ที่แท๊บ
 Application คลิกแบนเนอร์ " SAR ระบบประเมินผลการปฏิบัติราชการ"

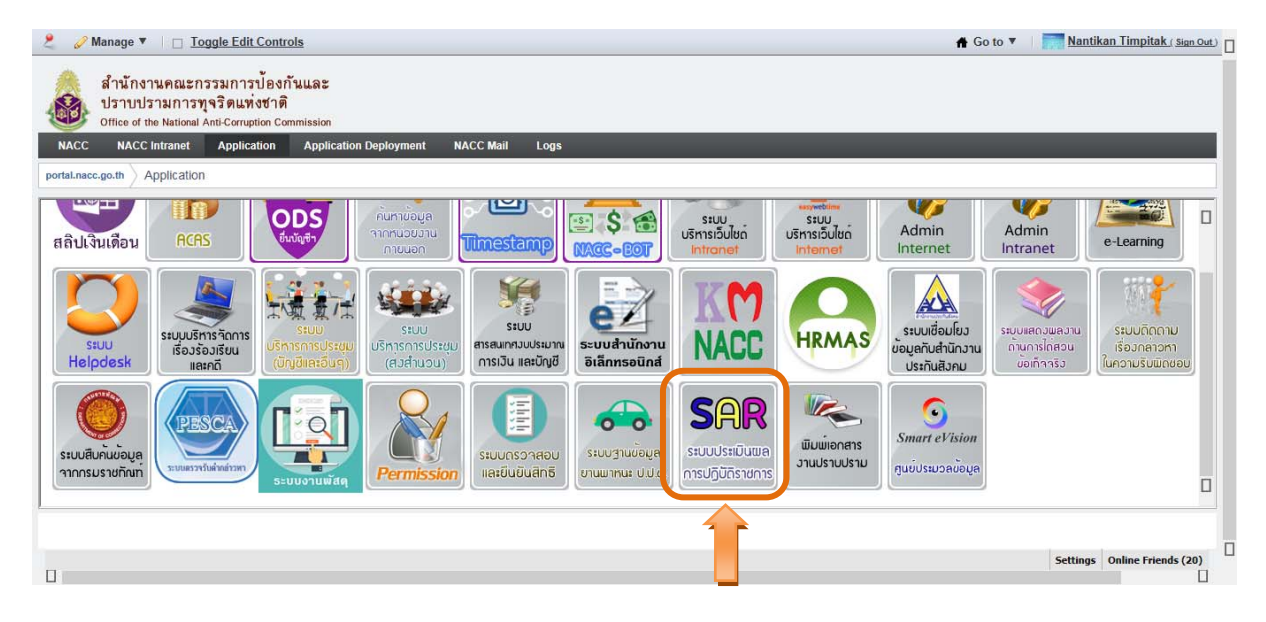

๒. เข้าสู่ระบบ (Login) ด้วย Username และ Password เดียวกับระบบ Web Portal

| SAR A 🖉 🖉              | pplication<br>איזע עונע. |  |
|------------------------|--------------------------|--|
| <b>里 กรุณาระบุ</b> Use | rname/Password           |  |
| Username               | ۵                        |  |
|                        |                          |  |
|                        | Login                    |  |
| ดูมือการใช้งานระบบ     |                          |  |
|                        |                          |  |
|                        |                          |  |
|                        |                          |  |
|                        |                          |  |
|                        |                          |  |

๓. ระบบจะเข้าสู่หน้าจอหลัก ประกอบด้วยเมนู "รายงานผลการปฏิบัติราชการ" และเมนูย่อยอีก ๒ เมนู ได้แก่
 ๑) เมนูบันทึกการประเมินผลการปฏิบัติราชการ และ ๒) เมนูตัวชี้วัดที่ถูกส่งกลับ

| i 🖌 🞽 🔍                                | A Home         |                                            |               |                                                                                                    |             |          |             |          |                             |
|----------------------------------------|----------------|--------------------------------------------|---------------|----------------------------------------------------------------------------------------------------|-------------|----------|-------------|----------|-----------------------------|
| รายงานผลการปฏิบัติ ~<br>การ            | บันท <i>ึก</i> | าการประเม                                  | มินผลกา       | ารปฏิบัติราชการ » สำนักเทคโนโลยีสารสนเทศ อยู่ระหว่                                                                                  | างจัดทำรายง | านผลา    |             |          | 1                           |
| บันทึกการประเมินผลการ<br>ปฏิบัติราชการ | Results        | for "บันทึกการป                            | ระเมินผลการ   | ปอิบัติราชการ"                                                                                                    |             |          |             |          |                             |
| ดัวชี้วัดที่ถูกส่งกลับ                 | 4              |                                            |               |                                                                                                    |             |          |             |          | มันเพื่อ                    |
| (e)                                    | ล่าดับที่      | สำคับที่ รอบประเบิน ที่ชื่อดัวชีวัด<br>ที่ |               |                                                                                                    |             |          | คะแนนที่ได้ | หมายเหตุ | บนพก<br>ผลการ<br>ปฏิบัติงาา |
|                                        | 1              | 12 เดือน                                   | 1.1           | งบประมาณรายจ่ายในการจัดการและบริหารองค์กร                                                                                           | 6.5         |          |             |          | I                           |
|                                        | 2              | 12 เดือน                                   | 1.2           | งบประมาณรายจำยลงทุน                                                                                                    | 1.5         | 87       | 4.6667      |          | 3                           |
|                                        | 3              | 12 เดือน                                   | 2             | ร้อยละความสำเร็จของการดำเนินการตามแผนงาน/โครงการตามแผน<br>ปฏิบัติการและแผนการใช้งบประมาณรายจ่ายประจำปึงบประมาณ พ.ศ.<br>2562         | 20          | 93       | 3.6000      |          | ß                           |
|                                        | 4              | 12 เดือน                                   | 3             | ร้อยละความสำเร็จของการดำเนินการดามแผนบริหารความเสี่ยงองค์กร<br>ปังบประมาณ พ.ศ. 2562                                                 | 10          | 96       | 4.6000      |          | Ø                           |
|                                        | 5              | 12 เดือน                                   | 3.1 (2)       | การจัดทำรายงานการประเมินดนเอง                                                                                                    | 2.5         |          |             |          | Ø                           |
|                                        | 6              | 12 เดือน                                   | 3.1(1)        | การส่งรายงานการประเมินดนเอง                                                                                                    | 2.5         | 25620421 | 0.0000      |          | ß                           |
|                                        | 7              | 12 เดือน                                   | 3.2 (1)       | การส่งรายงานการประเมินดนเอง                                                                                                    | 2.5         |          |             |          | ß                           |
|                                        | 8              | 12 เดือน                                   | 3.2 (2)       | การจัดทำรายงานการประเมินผลตนเอง                                                                                                    | 2.5         | 8.5      | 3.5000      |          | 6                           |
|                                        | 9              | 12 เดือน                                   | 4             | ระดับดวามส่าเร็จของระยะเวลาเฉลี่ยถ่วงน้ำหนักที่ดำเนินการปรับปรุง<br>แก่ใขระบบสารสนเทศเมื่อเกิดเหตุขัดข้องให้สามารถใช้งานใด้เป็นปกติ | 20          | 5        | 5.0000      |          | đ                           |
|                                        | 10             | 12 เดือน                                   | 5             | ประสิทธิภาพของระบบสารสนเทศต่อการใช้งาน                                                                                              | 20          | 67       | 2.4000      |          | Ø                           |
|                                        | ย็นยัน         | เการส่งรายงานผล                            | าการปฏิบัติงา | นตามตำรับรองการปฏิบัติราชการฯ<br>✔ ส่ง สนย.                                                                                         |             |          |             |          |                             |
|                                        |                |                                            |               |                                                                                                    |             |          |             |          |                             |

๓.๑ เมนูย่อย "เมนูบันทึกการประเมินผลการปฏิบัติราชการ" ในหน้าแรกจะแสดงรายการ รอบประเมิน ลำดับที่ของตัวชี้วัด ชื่อตัวชี้วัด น้ำหนัก ผลการดำเนินงาน คะแนนที่ได้ และหมายเหตุ ซึ่งข้อมูล ดังกล่าวเป็นข้อมูลที่สำนักนโยบายและยุทธศาสตร์เป็นผู้รับผิดชอบในการกรอกข้อมูลไว้เพื่อให้ทุกสำนัก เข้ามา กรอกรายละเอียดผลการดำเนินงานและประเมินคะแนนที่ได้ของแต่ละตัวชี้วัด

การเพิ่มและแก้ไขรายละเอียดผลการปฏิบัติราชการ ให้คลิกที่ไอคอน ที่ช่องบันทึก ผลการปฏิบัติงาน

| 💋 SAR Admin                                                               |                                                                                                   |                                                  |                  |                                                                                                    |             |          |                               |  | Welcome,<br>NANTIKAN_TIM |  |  |  |
|---------------------------------------------------------------------------|---------------------------------------------------------------------------------------------------|--------------------------------------------------|------------------|----------------------------------------------------------------------------------------------------|-------------|----------|-------------------------------|--|--------------------------|--|--|--|
| .al 🖌 🚼 🕫                                                                 | A Home                                                                                            |                                                  |                  |                                                                                                    |             |          |                               |  |                          |  |  |  |
| 📰 รายงานผลการปฏิบัติ 🗸<br>าชการ                                           | บันทึกการประเมินผลการปฏิบัติราชการ »สานักเทคโนโลยีสารสนเทศ <mark>อยู่ระหว่างจัดทำราดงานผลา</mark> |                                                  |                  |                                                                                                    |             |          |                               |  |                          |  |  |  |
| บันทึกการประเมินผลการ<br>ปฏิบัติราชการ<br>- ตัวซี้วัดที่ถูกส่งกลับ<br>- « | Results                                                                                           | Results for "บันทึกการประเมินผลการปฏิบัติราชการ" |                  |                                                                                                    |             |          |                               |  |                          |  |  |  |
|                                                                           | สำดับที่                                                                                          | รอบประเมิน                                       | ตัวชี้วัด<br>ที่ | ชื่อตัวชีวิต                                                                                                    | คะแนนที่ได้ | หมายเหตุ | บันทึก<br>ผลการ<br>ปฏิบัติงาน |  |                          |  |  |  |
|                                                                           | 1                                                                                                 | 12 เดือน                                         | 1.1              | งบประมาณรายจ่ายในการจัดการและบริหารองค์กร                                                                                   | 6.5         |          |                               |  |                          |  |  |  |
|                                                                           | 2                                                                                                 | 12 เดือน                                         | 1.2              | งบประมาณรายจ่ายลงทุน                                                                                                    | 1.5         | 87       | 4.6667                        |  | ß                        |  |  |  |
|                                                                           | 3                                                                                                 | 12 เดือน                                         | 2                | ร้อยละความสำเร็จของการดำเนินการตามแผนงาน/โครงการตามแผน<br>ปฏิบัติการและแผนการใช้งบประมาณรายจ่ายประจำปังบประมาณ พ.ศ.<br>2562 | 20          | 93       | 3.6000                        |  | Ø                        |  |  |  |

หน้ารายละเอียดผลการปฏิบัติราชการ ให้ท่านกรอกรายละเอียดตามแบบฟอร์มให้ ครบถ้วน โดยช่องที่บังคับกรอกข้อมูลจะมีเครื่อง \* กำกับไว้

| 💋 SAR Admin                                            |                                                  |                                                                                                    |                             |              |                                               |                                    |                                                               |
|--------------------------------------------------------|--------------------------------------------------|----------------------------------------------------------------------------------------------------|-----------------------------|--------------|-----------------------------------------------|------------------------------------|---------------------------------------------------------------|
| al 🖌 😽 📽                                               | A Home                                           |                                                                                                    |                             |              |                                               |                                    |                                                               |
| 🔲 รายงานผลการปฏิบัติ 🗸<br>ราชการ                       | รายงานผลการปฏิบัติงานตาม                         | เคำรับรองการปฏิบัต์                                                                                                    | <b>า้ราข่การ</b> » สำนักเทค | โนโลยี่สารสน | แทศ                                           |                                    | 0                                                             |
| บันทึกการประเมินผลการ<br>ปฏิบัติราชการ                 | ตัวซี่วัดที                                      | 1.1                                                                                                    |                             |              |                                               |                                    |                                                               |
| <ul> <li>ดัวซี้วัดที่ถูกส่งกลับ</li> <li>(๔)</li></ul> | ชื่อตัวชี้วัด                                    | งบประมาณรายจ่ายในการจัดก                                                                                                    | ารและบริหารองค์กร           |              |                                               |                                    | ,                                                             |
|                                                        | ผู้ก่ากับดูแลตัวชี้วัด *                         | นางสาวทดสอบ ระบบ                                                                                                    |                             |              |                                               |                                    |                                                               |
|                                                        | ผู้จัดเก็บข้อมูล                                 | นางสาวทดสอบ ระบบ                                                                                                    |                             |              |                                               |                                    |                                                               |
|                                                        | โทรศัพท์ (1) *                                   | 4706                                                                                                    |                             |              |                                               |                                    |                                                               |
|                                                        | โทรศัพท์ (2)                                     |                                                                                                    |                             |              |                                               |                                    |                                                               |
|                                                        | ผลการดำเนินงาน *                                 | านกรขาการานกรจบ พูมบระสบการแจรงเนมาตลนาม และบระบา<br>แวดล้อมทุกๆ ด้าน อาทิ การจัดการแหล่งน้ำการปาบัตน้ำเสีย กา<br>สิ่งแวดล้อม อันจะเป็นประโยชน์ในการแก้ไขและป้องกันปัญหาสื |                             |              | งทรเบ เดน แสน<br>ะและของเสียอัน<br>เของประเทศ | อผลงานวงย ผลการ<br>ตราย มลพิษอากาศ | รบฏบตราน ขอดตเหนเทยวกบลง<br>ซึ่งเป็นการเผยแพร่ความรู้ในเรื่อง |
|                                                        | เกณฑ์การให้คะแนน                                 | ระดับ 1 ระดับ 2                                                                                                    |                             |              | ທັນ 3                                         | ระดับ 4                            | ຣະດັນ 5                                                       |
|                                                        |                                                  | 94                                                                                                    | 95                          |              | 96                                            | 97                                 | 98                                                            |
|                                                        | การคำนวณคะแนนจากผลการดำเนินงาน                   | น้ำหนัก (ร้อยละ)                                                                                                    | ผลการดำเนินงาน (            | ຕັວເລນ) *    | ค่าคะ                                         | ะแนนที่ได้                         | ค่าคะแนนถ่วงน้ำหนัก                                           |
|                                                        |                                                  | 6.5                                                                                                    | 97                          |              | 4                                             |                                    | 0.26                                                          |
|                                                        | ศาชั้แจงการปฏิบัติงาน/<br>มาตรการที่ได้ศาเนินการ |                                                                                                    |                             |              |                                               |                                    | 1                                                             |
|                                                        | ปัจจัยสนับสนุนต่อการดำเนินงาน                    |                                                                                                    |                             |              |                                               |                                    |                                                               |
|                                                        | 1. ภาวะผู้นำ                                     |                                                                                                    |                             |              |                                               |                                    |                                                               |
|                                                        | 2. บุคลากร                                       |                                                                                                    |                             |              |                                               |                                    |                                                               |
|                                                        | 3. กลยุทธ์และหโยบาย                              |                                                                                                    |                             |              |                                               |                                    |                                                               |
|                                                        | / เช้นตรีอธนอะหรังเยากร                          |                                                                                                    |                             |              |                                               |                                    |                                                               |
|                                                        |                                                  |                                                                                                    |                             |              |                                               |                                    | h                                                             |
|                                                        | 5. กระบวนการ                                     |                                                                                                    |                             |              |                                               |                                    | ĥ                                                             |
|                                                        | อุปสรรคต่อการดำเนินงาน                           |                                                                                                    |                             |              |                                               |                                    |                                                               |
|                                                        | 1. ภาวะผู้นำ                                     |                                                                                                    |                             |              |                                               |                                    | . le                                                          |
|                                                        | 2. บุตลากร                                       |                                                                                                    |                             |              |                                               |                                    |                                                               |
|                                                        | 3. กลยุทช์และนโยบาย                              |                                                                                                    |                             |              |                                               |                                    |                                                               |
|                                                        | 4. พันธมิตรและทรัพยากร                           |                                                                                                    |                             |              |                                               |                                    |                                                               |
|                                                        | 5 กระบวนการ                                      |                                                                                                    |                             |              |                                               |                                    |                                                               |
|                                                        |                                                  |                                                                                                    |                             |              |                                               |                                    |                                                               |
|                                                        | หมายเหตุ                                         |                                                                                                    |                             |              |                                               |                                    | A                                                             |
|                                                        | แนบไฟล์เอกสารอ้างอิง                             | <b>เลือกไฟล์</b> 3 ไฟล์                                                                                                    |                             |              |                                               |                                    |                                                               |
|                                                        |                                                  | 🗸 บันทึก 🔊 ข                                                                                                    | กเลิก                       |              |                                               |                                    |                                                               |
|                                                        |                                                  | າະນນ SAR ແ                                                                                                    | ) 2019 กลุ่มพัฒนาระบบส      | สารสนเทศ (ส  | รทส.)                                         |                                    | *                                                             |

การบันทึกค่าคะแนนหรือผลการดำเนินงาน (ตัวเลข) สามารถกรอกตัวเลขผลการ ดำเนินการได้ที่ช่อง "ผลการดำเนินการ (ตัวเลข)" ระบบจะทำการคำนวณค่าคะแนนที่ได้และค่าคะแนนถ่วง น้ำหนักให้อัตโนมัติ โดยแบ่งผลการดำเนินการออกเป็น ๔ แบบ ดังนี้

<u>แบบที่ ๑</u> ค่าคะแนนที่เป็นร้อยละความสำเร็จ สามารถกรอกตัวเลขตามผลการ

#### ดำเนินการจริงได้

| เกณฑ์การให้คะแนน               | ระดับ 1                                    | ระดับ 2 | 51         | ระดับ 3 |           |   | ระดับ 5           |  |
|--------------------------------|--------------------------------------------|---------|------------|---------|-----------|---|-------------------|--|
|                                | 94                                         | 95      |            | 96      | 97        |   | 98                |  |
| การตำนวณคะแนนจากผลการตำเนินงาน | เวณดะแนนจากผลการดำเน็นงาน น้ำหนัก (ร้อยละ) |         | น (ຕັວເລข) | ค่าคะ   | แนนที่ได้ | F | ำคะแนนถ่วงน้ำหนัก |  |
|                                | 6.5                                        | 97      |            | 4.000   | 00        |   | 0.2600            |  |

<u>แบบที่ ๒</u> ค่าคะแนนที่เป็นระดับความสำเร็จ สามารถกรอกตัวเลขได้ตั้งแต่ ๑ ถึง ๕

### นอกเหนือจากค่าดังกล่าวจะไม่สามารถกรอกได้

| เกณฑ์การให้คะแนน               | ระดับ 1          | ระดับ 2          | 51        | เด้บ 3 | ระดับ 4   |   | ระดับ 5           |  |
|--------------------------------|------------------|------------------|-----------|--------|-----------|---|-------------------|--|
|                                | ระดับ 1          | ระดับ 2          | ระ        | ดับ 3  | ระดับ 4   |   | ระดับ 5           |  |
| การตำนวณคะแนนจากผลการตำเนินงาน | น้ำหนัก (ร้อยละ) | ผลการดำเนินงาน ( | ຈັວເລข) * | ค่าคะ  | แนนที่ใด้ | F | าคะแนนถ่วงน้ำหนัก |  |
|                                | 20               | 5                |           | 5      |           |   | 1                 |  |

<u>แบบที่ ๓</u> ค่าคะแนนที่เป็นวันที่ดำเนินการแล้วเสร็จ สามารถกรอกในรูปแบบของ

วันที่ "ปี เดือน วัน" ติดกันด้วย<u>เลขอารบิก</u> เช่น ดำเนินการแล้วเสร็จวันที่ ๑๐ เมษายน ๒๕๖๒ ให้กรอกค่าใน ระบบเป็น "25620410"

| เกณฑ์การให้คะแนน               | ระดับ 1          |  | ระดับ 2           | รະດັບ 3   |       | ระดับ 4   |   | ระดับ 5            |
|--------------------------------|------------------|--|-------------------|-----------|-------|-----------|---|--------------------|
|                                | 25620420         |  | 25620415          | 256       | 20410 | 25620405  | 5 | 25620401           |
| การตำนวณคะแนนจากผลการตำเนินงาน | น้ำหนัก (ร้อยละ) |  | ผลการดำเนินงาน (ต | ຈັວເລข) * | ค่าคะ | แนนที่ได้ | P | า่คะแนนถ่วงน้ำหนัก |
|                                | 15               |  | 25620402          |           | 4.7   | 5         |   | 0.7125             |

<u>แบบที่ ๔</u> ค่าคะแนนที่เป็นผลิตภาพของการตรวจสอบเชิงลึก สามารถกรอกตัวเลข

#### ตามผลการดำเนินการจริงได้

| เกณฑ์การให้คะแนน               | ระดับ 1          | ระดับ 2          | ระดับ 3   |       | ระดับ 4   |   | ระดับ 5           |  |
|--------------------------------|------------------|------------------|-----------|-------|-----------|---|-------------------|--|
|                                | 1                | -                |           | -     | -         |   | 2                 |  |
| การตำนวณคะแนนจากผลการตำเนินงาน | น้ำหนัก (ร้อยละ) | ผลการดำเนินงาน ( | ຈັວເລข) * | ค่าคะ | แนนที่ได้ | P | ำคะแนนถ่วงน้ำหนัก |  |
|                                | 8                | 2                |           | 5     |           |   | 0.4               |  |

การแนบไฟล์เอกสาร สามารถกดปุ่ม Shift และคลิกเลือกไฟล์เอกสารได้มากกว่า ๑ ไฟล์ หรือสามารถลากเม้าส์คลุมไฟล์เอกสารดังภาพ และกดปุ่ม Open

| rganize 🔻 New folder       |   |                                    |                  |        |  |  |
|----------------------------|---|------------------------------------|------------------|--------|--|--|
| 📴 Control Panel            | * | Name                               | Date modified    | Туре   |  |  |
| Celleur                    |   | 퉬 pui                              | 10/4/2562 11:04  | File f |  |  |
| alouso                     |   | 2Fellow_NACC Appointment_meeting_1 | 16/5/2561 16:17  | Micro  |  |  |
| 010462                     |   | 🔒 005_NACC_เลือนวันจัดงานเปิดตัว_  | 19/10/2561 16:46 | Adob   |  |  |
| 021062<br>021062<br>050362 |   | 🔊 httpswebmail.nacc.go             | 14/2/2562 13:31  | Adob   |  |  |
|                            |   | мом                                | 19/10/2561 16:46 | WinF   |  |  |
|                            |   | MOM_NACC_20180720_1.0.7_Design     | 25/7/2561 11:11  | Adob   |  |  |
| 0/0862                     | = | MOM_NACC_20190129_V0.3             | 30/1/2562 16:43  | Adob   |  |  |
| 110662                     |   | MOM_NACC_20190129_V0.4             | 5/2/2562 17:49   | Adob   |  |  |
| 140562                     |   | MOM_NACC_20190131_V.1.0            | 5/2/2562 17:49   | Adob   |  |  |
| 180462                     |   | MOM_NACC_20190206_V.1              | 11/2/2562 16:58  | Adob   |  |  |
| 190762                     |   | MOM_NACC_20190207                  | 1/3/2562 13:43   | Micro  |  |  |
| 260862                     |   | MOM_NACC_20190211                  | 1/3/2562 13:43   | Micro  |  |  |
| 26122561                   | - | < [                                |                  | ,      |  |  |
| File name                  | - |                                    | 1.10             |        |  |  |

การลบไฟล์เอกสาร ให้ท่านเลือก [Delete] ด้านหลังไฟล์เอกสารนั้นๆ

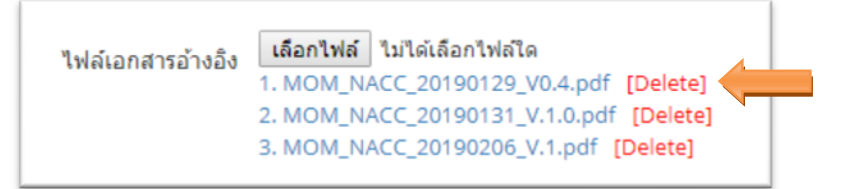

กดปุ่ม "ตกลง" เพื่อยืนยันการลบไฟล์เอกสาร

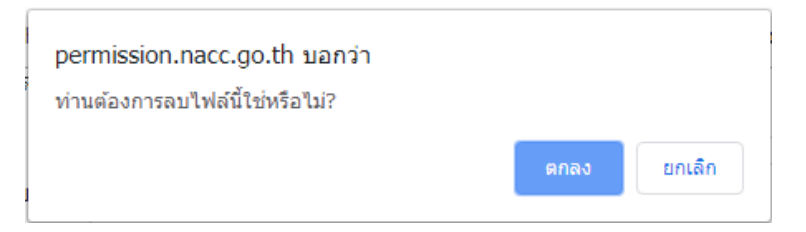

หลังจากบันทึกรายละเอียดผลการปฏิบัติราชการเสร็จแล้ว ให้กดปุ่ม "บันทึก" เพื่อบันทึก

รายละเอียดผลการปฏิบัติราชการ

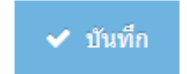

กดปุ่ม "ตกลง" เพื่อยืนยันการบันทึกรายละเอียดผลการปฏิบัติราชการ

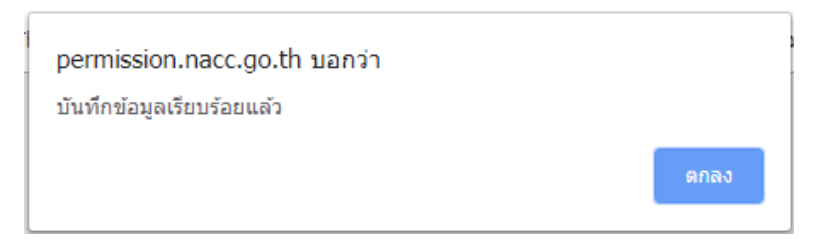

หากต้องการยกเลิกข้อความที่กรอกไว้ในหน้ารายละเอียดผลการปฏิบัติราชการ ให้กดปุ่ม "ยกเลิก" เพื่อเคลียร์ค่าข้อมูลทั้งหมด

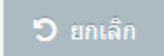

การส่งรายงานผลการปฏิบัติราชการ สามารถทำได้หลังจากที่บันทึกข้อมูลรายละเอียด ผลการปฏิบัติราชการเสร็จทุกตัวชี้วัดแล้ว

| 💋 SAR Admin                                                 |                                               |                 |                  |                                                                                                    |             |                    |             |          | Welcome,<br>NANTIKAN_TIM      |  |  |
|-------------------------------------------------------------|-----------------------------------------------|-----------------|------------------|----------------------------------------------------------------------------------------------------|-------------|--------------------|-------------|----------|-------------------------------|--|--|
| 🎗 😵 😫 🔨 hr.                                                 | 😭 Home                                        |                 |                  |                                                                                                    |             |                    |             |          |                               |  |  |
| 🔲 รายงานผลการปฏิบัติ 🗸<br>ราชการ                            | บันทึก                                        | าการประเมื      | ในผลกา           | ารปฏิบัติราชการ »สานักเทคโนโลยีสารสนเทศ <mark>อยู่ระหว่า</mark>                                                                    | างจัดทำรายง | านผลา              |             |          | •                             |  |  |
| <ul> <li>บันทึกการประเมินผลการ<br/>ปฏิบัติราชการ</li> </ul> | Results                                       | for "บันทึกการป | ระเมินผลการ      | ปฏิบัติราชการ"                                                                                                    |             |                    |             |          |                               |  |  |
| <ul> <li>ดัวชี้วัดที่ถูกส่งกลับ</li> <li>(๔)</li> </ul>     | สำดับที่                                      | รอบประเมิน      | ตัวชี้วัด<br>ที่ | ชื่อดัวชีวัด                                                                                                    | น้ำหนัก     | ผลการ<br>ดำเนินงาน | คะแนนที่ได้ | หมายเหตุ | บันทึก<br>ผลการ<br>ปฏิบัติงาน |  |  |
|                                                             | 1                                             | 12 เดือน        | 1.1              | งบประมาณรายจ่ายในการจัดการและบริหารองค์กร                                                                                          | 6.5         |                    |             |          | C                             |  |  |
|                                                             | 2                                             | 12 เดือน        | 1.2              | งบประมาณรายจ่ายลงทุน                                                                                                    | 1.5         | 87                 | 4.6667      |          | 8                             |  |  |
|                                                             | 3                                             | 12 เดือน        | 2                | ร้อยละความสำเร็จของการคำเนินการตามแผนงาน/โครงการตามแผน<br>ปฏิบัติการและแผนการใช้งบประมาณรายจ่ายประจำปังบประมาณ พ.ศ.<br>2562        | 20          | 93                 | 3.6000      |          | ľ                             |  |  |
|                                                             | 4                                             | 12 เดือน        | 3                | ร้อยละความส่าเร็จของการดำเนินการตามแผนบริหารความเสี่ยงองค์กร<br>ปิงบประมาณ พ.ศ. 2562                                               | 10          | 96                 | 4.6000      |          | ľ                             |  |  |
|                                                             | 5                                             | 12 เดือน        | 3.1 (2)          | การจัดทำรายงานการประเมินดนเอง                                                                                                    | 2.5         |                    |             |          | Ø                             |  |  |
|                                                             | 6                                             | 12 เดือน        | 3.1(1)           | การส่งรายงานการประเมินตนเอง                                                                                                    | 2.5         | 25620421           | 0.0000      |          | Ø                             |  |  |
|                                                             | 7                                             | 12 เดือน        | 3.2 (1)          | การส่งรายงานการประเมินตนเอง                                                                                                    | 2.5         |                    |             |          | 6                             |  |  |
|                                                             | 8                                             | 12 เดือน        | 3.2 (2)          | การจัดทำรายงานการประเม็นผลตนเอง                                                                                                    | 2.5         | 8.5                | 3.5000      |          | 6                             |  |  |
|                                                             | 9                                             | 12 เดือน        | 4                | ระดับความสำเร็จของระยะเวลาเฉลี่ยถ่วงน้ำหนักที่ดำเนินการปรับปรุง<br>แก้ไขระบบสารสนเทศเมื่อเกิดเหตุขัดข้องให้สามารถใช้งานได้เป็นปกติ | 20          | 5                  | 5.0000      |          | đ                             |  |  |
|                                                             | 10                                            | 12 เดือน        | 5                | ประสิทธิภาพของระบบสารสนเทศต่อการใช้งาน                                                                                             | 20          | 67                 | 2.4000      |          |                               |  |  |
|                                                             | 🗌 ยืนยัน                                      | การส่งรายงานผล  | าการปฏิบัติงา    | นตามศำรับรองการปฏิบัติราชการฯ<br>🗸 ส่ง สมย.                                                                                        |             |                    |             |          |                               |  |  |
|                                                             | ระบบ SAR © 2019 กลุ่มทัฒนาระบบสารสนเทศ (สทส.) |                 |                  |                                                                                                    |             |                    |             |          |                               |  |  |

ก่อนกดปุ่ม "ส่ง สนย." ต้อง 🗹 เพื่อยืนยันการส่งรายงานผลการปฏิบัติราชการ

📃 ยืนยันการส่งรายงานผลการปฏิบัติงานตามคำรับรองการปฏิบัติราชการฯ

#### หากไม่ได้กดยืนยันการส่งรายงาน ระบบจะแสดงข้อความเตือนดังภาพ

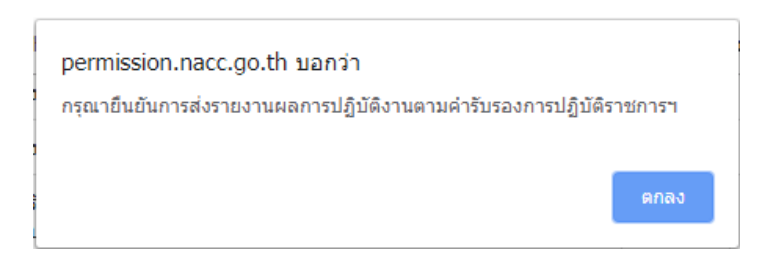

กรณีที่กดยืนยันการส่งรายงานแต่ยังบันทึกการประเมินผลการปฏิบัติราชการไม่ครบถ้วน

#### ระบบจะแสดงข้อความเตือนดังภาพ

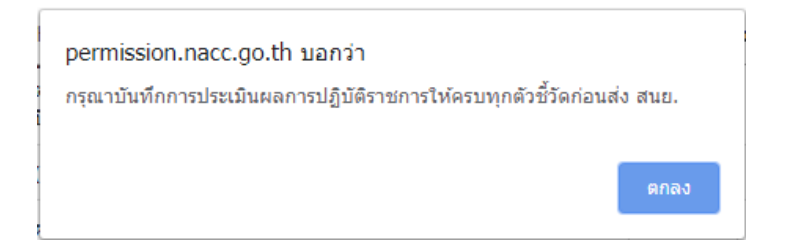

หากส่งรายงานสำเร็จ ระบบจะแสดงข้อความเตือนดังภาพ

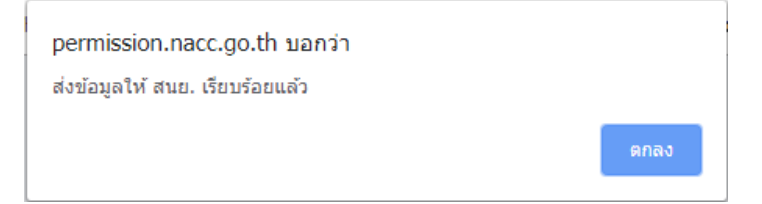

หลังจากส่งรายงานผลการปฏิบัติราชการไปยัง สนย. แล้ว ท่านจะไม่สามารถแก้ไข รายละเอียดผลการปฏิบัติราชการได้อีก โดยระบบจะล็อคหน้าจอให้ท่านสามารถคลิกที่ ( เพื่อเข้าไป ตรวจสอบข้อมูลได้เท่านั้น

|                                       | m Home   |                                                  |                  |                                                                                                    |                |                     |             |          |                             |  |  |  |  |  |
|---------------------------------------|----------|--------------------------------------------------|------------------|----------------------------------------------------------------------------------------------------|----------------|---------------------|-------------|----------|-----------------------------|--|--|--|--|--|
| รายงานผลการปฏิบัติ 🗸<br>เร            | บันทึย   | าการประเมื                                       | ในผลกา           | ารปฏิบัติราชการ »สานักเทคโนโลยีสารสนเทศ ส่งสมย.                                                                                     | ແລ້ວ ເນື່ອວັນາ | i 09/10/2562 14     | :22         |          |                             |  |  |  |  |  |
| ันทึกการประเมินผลการ<br>ไฏ้บัติราชการ |          |                                                  |                  |                                                                                                    |                |                     |             | สรุปคะ   | แนนรายสำนัก 🖹               |  |  |  |  |  |
| กัวซี้วัดที่ถูกส่งกลับ                | Paculto  | Results for "บันพึกการประเมินผลการปฏิบัติราชการ" |                  |                                                                                                    |                |                     |             |          |                             |  |  |  |  |  |
| ۲                                     | Results  |                                                  | ла имант н       | nguwi 10114                                                                                                    |                |                     |             |          | dude                        |  |  |  |  |  |
|                                       | สำคับที่ | รอบประเมิน                                       | ด้วชี้วัด<br>ที่ | ชื่อตัวชี้วัด                                                                                                    | น้ำหนัก        | ผลการ<br>ด่าเนินงาน | คะแบบที่ได้ | หมายเหตุ | บนทก<br>ผลการ<br>ปฏิบัติงาน |  |  |  |  |  |
|                                       | 1        | 12 เดือน                                         | 1.1              | งบประมาณรายจ่ายในการจัดการและบริหารองค์กร                                                                                           | 6.5            | 96                  | 3.0000      |          | Q                           |  |  |  |  |  |
|                                       | 2        | 12 เดือน                                         | 1.2              | งบประมาณรายจ่ายดงทุน                                                                                                    | 1.5            | 87                  | 4.6667      |          | Q                           |  |  |  |  |  |
|                                       | 3        | 12 เดือน                                         | 2                | ร้อยละความสำเร็จของการดำเนินการตามแผนงาน/โครงการตามแผน<br>ปฏิบัติการและแผนการใช้งบประมาณรายจ่ายประจำปังบประมาณ พ.ศ.<br>2562         | 20             | 93                  | 3.6000      |          | @                           |  |  |  |  |  |
|                                       | 4        | 12 เดือน                                         | 3                | ร้อยละความส่าเร็จของการดำเนินการตามแผนบริหารความเสี่ยงองค์กร<br>ปิงบประมาณ พ.ศ. 2562                                                | 10             | 96                  | 4.6000      |          | Q                           |  |  |  |  |  |
|                                       | 5        | 12 เดือน                                         | 3.1 (2)          | การจัดทำรายงานการประเมินตนเอง                                                                                                    | 2.5            | 3                   | 1.0000      |          | Q                           |  |  |  |  |  |
|                                       | 6        | 12 เดือน                                         | 3.1(1)           | การส่งรายงานการประเมินดนเอง                                                                                                    | 2.5            | 25620421            | 0.0000      |          | Q                           |  |  |  |  |  |
|                                       | 7        | 12 เดือน                                         | 3.2 (1)          | การส่งรายงานการประเมินดนเอง                                                                                                    | 2.5            | 25621020            | 3.0000      |          | Q                           |  |  |  |  |  |
|                                       | 8        | 12 เดือน                                         | 3.2 (2)          | การจัดทำรายงานการประเมินผลตนเอง                                                                                                    | 2.5            | 8.5                 | 3.5000      |          | Q                           |  |  |  |  |  |
|                                       | 9        | 12 เดือน                                         | 4                | ระดับความส่าเร็จของระยะเวลาเฉลี่ยถ่วงน้ำหนักที่ดำเนินการปรับปรุง<br>แก้ไขระบบสารสนเทศเมื่อเกิดเหตุขัดข้องให้สามารถใช้งานได้เป็นปกติ | 20             | 5                   | 5.0000      |          | Q                           |  |  |  |  |  |
|                                       | 10       | 12 เดือน                                         | 5                | ประสิทธิภาพของระบบสารสนเทศต่อการใช้งาน                                                                                              | 20             | 67                  | 2.4000      |          | Q                           |  |  |  |  |  |

หากต้องการพิมพ์สรุปคะแนนตัวชี้วัดของสำนัก ให้กดที่ปุ่ม "สรุปคะแนนรายสำนัก"

## สรุปคะแนนรายสำนัก 🗷

|    | A                                                | В           | С          | D         | E         | F          | G        | Н        | I         | J                         | K                | L        | M    |   |
|----|--------------------------------------------------|-------------|------------|-----------|-----------|------------|----------|----------|-----------|---------------------------|------------------|----------|------|---|
| 1  | ตารางสรุปรายงานการประเมินผลตามคำรับรองกา         | รปฏิบัติราช | การ ประจำใ | ใงบประมาณ | พ.ศ. 2562 | 2          |          |          |           |                           |                  |          |      |   |
| 2  | สำนักเทคโนโลยีสารสนเทศ                           |             |            |           |           |            |          |          |           | -                         |                  |          |      |   |
| 3  |                                                  |             |            |           |           |            |          |          |           |                           |                  |          |      |   |
| 4  | ดัวชีวัด                                         |             | น้ำหนัก    |           | កេណ       | ฑ์การให้คะ | เนน      | -        | ผลภ       | ารประเมินดา               | นเอง             | หมายเหตุ |      |   |
|    |                                                  |             | (ร้อยละ)   | 1         | 2         | 3          | 4        | 5        | ผล        | คะแนนที่                  | คะแนน            |          |      |   |
| 5  |                                                  |             |            |           |           |            |          |          | ดำเนินงาน | ได้                       | ถ่วง<br>น้ำมานัก |          |      |   |
| 6  | 1.1 งบประมาณรายจ่ายในการจัดการและบริหารองค์กร    | ร้อยละ      | 6.5        | 94        | 95        | 96         | 97       | 98       | 96        | 3.0000                    | 0.1950           |          |      |   |
| 7  | 1.2 งบประมาณรายจ่ายลงทุน                         | ร้อยละ      | 1.5        | 76        | 79        | 82         | 85       | 88       | 87        | 4.6667                    | 0.0700           |          |      | - |
|    | 2 ร้อยละความสำเร็จของการตำเนินการตามแผนงาน/      | ร้อยละ      | 20         | 80        | 85        | 90         | 95       | 100      | 93        | 3.6000                    | 0.7200           |          |      |   |
|    | โครงการตามแผนปฏิบัติการและแผนการใช้งบประมาณ      | 112-20-20   |            |           |           |            |          |          |           | Contraction of the second | nee chenner      |          |      |   |
| 8  | รายจ่ายประจำปึงบุประมาณ พ.ศ. 2562                |             |            |           |           |            |          |          |           |                           |                  |          |      |   |
| 0  | 3 ร้อยละความสำเร็จของการดำเนินการตามแผน          | ร้อยละ      | 10         | 60        | 70        | 80         | 90       | 100      | 96        | 4.6000                    | 0.4600           |          |      |   |
| 9  | บริหารความเสยงองคุกร ปังบประมาณ พ.ศ. 2562        |             |            |           |           |            |          |          |           |                           |                  |          |      |   |
| 10 | 3.1 ร้อยละความสำเร็จของการดำเนินการตามแผน        | ร่อยละ      | 10         | 60        | /0        | 80         | 90       | 100      |           | 0.0000                    | 0.0000           |          |      |   |
| 10 | บรหารความเสยงองคกร บงบบระมาณ พ.ศ. 2562           |             | 25         | 6         | 7         | 0          | 0        | 10       | 2         | 1.0000                    | 0.0250           |          |      |   |
| 11 | 3.1 (2) การจดทารายงานการบระเมนดนเอง              | ดะแนน       | 2.5        | 0         | /         | 8          | 9        | 10       | 3         | 1.0000                    | 0.0250           |          |      |   |
| 12 | 3.1(1) การสงรายงานการประเม็นตนเอง                | วันที       | 2.5        | 25620424  | 25620423  | 25620422   | 25620419 | 25620418 | 25620421  | 0.0000                    | 0.0000           |          |      |   |
| 13 | 3.1(1) การจัดทำรายงานการประเม็นผลตนเอง           | คะแนน       | 2.5        | 6         | 7         | 8          | 9        | 10       |           | 0.0000                    | 0.0000           |          |      |   |
| 14 | 3.2 (1) การส่งรายงานการประเมินตนเอง              | วันที่      | 2.5        | 25621022  | 25621021  | 25621018   | 25621017 | 25621016 | 25621020  | 3.0000                    | 0.0750           |          |      |   |
| 15 | 3.2 (1) การส่งรายงานการประเมินตนเอง              | วันที่      | 2.5        | 25621022  | 25621021  | 25621018   | 25621017 | 25621016 |           | 0.0000                    | 0.0000           |          |      |   |
| 16 | 3.2 (2) การจัดท่ารายงานการประเมินผลตนเอง         | คะแนน       | 2.5        | 6         | 7         | 8          | 9        | 10       |           | 0.0000                    | 0.0000           |          |      |   |
| 17 | 3.2 (2) การจัดทำรายงานการประเมินผลตนเอง          | คะแนน       | 2.5        | 6         | 7         | 8          | 9        | 10       | 8.5       | 3.5000                    | 0.0875           |          |      |   |
|    | 4 ระดับความสำเร็จของระยะเวลาเฉลี่ยถ่วงน้ำหนักที่ | ระดับ       | 20         | ระดับ 1   | ระดับ 2   | ระดับ 3    | ระดับ 4  | ระดับ 5  | 5         | 5.0000                    | 1.0000           |          |      |   |
|    | ดำเนินการปรับปรุงแก้ไขระบบสารสนเทศเมื่อเกิด      |             |            |           |           |            |          |          |           |                           |                  |          |      | Ļ |
| 10 | > ปี สุราโครแบบเรายสามโค ราวัส 1 ค.              |             |            |           |           |            | 11       |          |           | 101                       |                  |          | b. I |   |

๓.๒ เมนูย่อย "ตัวชี้วัดที่ถูกส่งกลับ" ในหน้าแรกจะแสดงรายการ รอบประเมิน ลำดับที่ของตัวชี้วัด ชื่อตัวชี้วัด น้ำหนัก ผลการดำเนินงาน คะแนนที่ได้ หมายเหตุจาก สนย. และวันที่ สนย. ส่งกลับตัวชี้วัด โดยข้อมูลที่แสดงในเมนูนี้เป็นข้อมูลที่สำนักนโยบายและยุทธศาสตร์ ได้ตรวจสอบและส่งกลับมาให้สำนักท่าน ทำการแก้ไขให้ถูกต้องครบถ้วนอีกครั้ง

≻ การแก้ไขรายละเอียดผลการปฏิบัติราชการ ให้คลิกที่ไอคอน 📝 ที่ช่องปรับปรุงข้อมูล

| 💋 SAR Admin                                                 |                                             |                                                                        |                        |                                           |            |                     |             |                       |                                    | ie,<br>KAN_TIM     |  |
|-------------------------------------------------------------|---------------------------------------------|------------------------------------------------------------------------|------------------------|-------------------------------------------|------------|---------------------|-------------|-----------------------|------------------------------------|--------------------|--|
| .al 🖌 🞽 🔍                                                   | A Home                                      |                                                                        |                        |                                           |            |                     |             |                       |                                    |                    |  |
| 📰 รายงานผลการปฏิบัติ 🗸<br>เชการ                             | ตัวชี้วั                                    | ัดที่ถูกส่งก                                                           | ล <mark>ับใ</mark> ห้แ | กไข                                       |            |                     |             |                       |                                    | *                  |  |
| <ul> <li>บันทึกการประเมินผลการ<br/>ปฏิบัติราชการ</li> </ul> | Results for "สำขี้วัดที่ถูกส่งกลับไห้แก้ไข" |                                                                        |                        |                                           |            |                     |             |                       |                                    |                    |  |
| ดัวซี้วัดที่ถูกส่งกลับ<br>(«)                               | สำดับที่                                    | รอบประเม็น                                                             | ตัวชี้วัด<br>ที่       | ชื่อดัวชี้วัด                             | น้ำหนัก    | ผลการ<br>ด่าเนินงาน | คะแบบที่ได้ | หมายเหตุจาก สนย.      | วันที่ส่งกลับ                      | ปรับปรุง<br>ข้อมูล |  |
|                                                             | 1                                           | 12 เดือน                                                               | 1.1                    | งบประมาณรายจ่ายในการจัดการและบริหารองค์กร | 6.5        | 96                  | 3.0000      | หมายเหตุสำหรับส่งกลับ | 09/10/2562<br>1 <mark>4:3</mark> 2 | /                  |  |
|                                                             | 2                                           | 12 เดือน                                                               | 3.1(1)                 | การส่งรายงานการประเมินตนเอง               | 2.5        | 25620421            | 0.0000      | test                  | 09/10/2562<br>14:32                | 1                  |  |
|                                                             | ยื่นยัน                                     | ยืนยันการส่งรายงานผลการปฏิบัติงานตามศารีบรองการปฏิบัติรายการฯ ส่ง สนย. |                        |                                           |            |                     |             |                       |                                    |                    |  |
|                                                             |                                             |                                                                        |                        | ระบบ SAR © 2019 กลุ่มพัฒนาระบบเ           | สารสนเทศ ( | สทส.)               |             |                       |                                    |                    |  |

หน้ารายละเอียดผลการปฏิบัติราชการ ให้ท่านแก้ไขรายละเอียดตามแบบฟอร์มให้ ครบถ้วนถูกต้อง สำหรับวิธีการบันทึกค่าคะแนนหรือผลการดำเนินงาน (ตัวเลข) และวิธีการแนบไฟล์เอกสาร ให้ท่านทำตามหน้าที่ ๕ และหน้าที่ ๖ ของคู่มือเล่มนี้

| 💋 SAR Admin                                             |                                                                                                    |                                                                 |                                                     |                              |                                   |                                     |                                                                  |  |  |  |
|---------------------------------------------------------|----------------------------------------------------------------------------------------------------|-----------------------------------------------------------------|-----------------------------------------------------|------------------------------|-----------------------------------|-------------------------------------|------------------------------------------------------------------|--|--|--|
| 20 🖸 🔪 In                                               | A Home                                                                                                    |                                                                 |                                                     |                              |                                   |                                     |                                                                  |  |  |  |
| 📄 รายงานผลการปฏิบัติ 🛩<br>ราชการ                        | รายงานผลการปฏิบัดิงานตาม                                                                                      | เค่ารับรองการปฏิบัติร                                           | <b>กาปการ</b> ∞ สำนักเทคโน                          | กัลยีสารสนเร                 | nel                               |                                     | 0                                                                |  |  |  |
| บันทึกการ <mark>ประเม</mark> ินผลการ<br>ปฏิบัติราชการ   | สวขี้รอที                                                                                                    | 1.1                                                             |                                                     |                              |                                   |                                     |                                                                  |  |  |  |
| <ul> <li>สัวนี้วัดที่ถูกส่งกลับ</li> <li>(e)</li> </ul> | ขื่อตัวซี่วัด                                                                                                 | งบประมาณรายจำยในการจัดการเ                                      | และบริหารองศ์กร                                     |                              |                                   |                                     |                                                                  |  |  |  |
|                                                         | * ผู้กำกับดูแลตัวขึ้วัด                                                                                       | นางสาวทศสอบ ระบบ                                                |                                                     |                              |                                   |                                     |                                                                  |  |  |  |
|                                                         | ผู้สัตเก็บข้อมูล                                                                                              | นางสาวทดสอบ ระบบ                                                |                                                     |                              |                                   |                                     |                                                                  |  |  |  |
|                                                         | * โทรศัพท์ (1)                                                                                                | 4706                                                            |                                                     |                              |                                   |                                     |                                                                  |  |  |  |
|                                                         | โทรศัพท์ (2)                                                                                                  |                                                                 |                                                     |                              |                                   |                                     |                                                                  |  |  |  |
|                                                         | * ผลการต่าเนินงาน                                                                                             | มหาวีทยาลัยเอเชียอาคเนย์ โดยด<br>ที่ 18 และ 8th International C | ลณะวิศวกรรมศาสตร์ สาขาวิร<br>onference on Environme | ราวิศวกรรมสี<br>intal Engine | งแวดล้อม เป็นเ<br>sering, Science | จำภาพในการประชุม<br>e and Managemen | วิชาการสิ่งแวดล่อมแห่งชาติครั้ง 👘<br>nt ร่วมกับสมาคมวิศวกรรมสิ่ง |  |  |  |
|                                                         | เกณฑ์การให้คะแบบ                                                                                              | ระดับ 1                                                         | ระดับ 2                                             | उध्वे                        | iu 3                              | ระดับ 4                             | ระดับ 5                                                          |  |  |  |
|                                                         |                                                                                                    | 94                                                              | 95                                                  | 9                            | 16                                | 97                                  | 98                                                               |  |  |  |
|                                                         | การศานวณคะแนนจากผลการศาเนินงาน                                                                                | น้ำหนัก (ร้อยละ)                                                | * ผลการค่าเนินงาน (ศ                                | ້າວເລນ)                      | ค่าคะ                             | แนนที่ได้                           | ด่าดะแนนถ่วงน้ำหนัก                                              |  |  |  |
|                                                         |                                                                                                    | 6.5                                                             | 97                                                  |                              | 4.000                             | 10                                  | 0.2600                                                           |  |  |  |
|                                                         | ศาขึ้นจงการปฏิบัติงาน/<br>มาตรการที่ได้ศาเนินการ                                                              |                                                                 |                                                     |                              |                                   |                                     |                                                                  |  |  |  |
|                                                         | ปัจจัยสนับสนุนต่อการดำเนินงาน                                                                                 |                                                                 |                                                     |                              |                                   |                                     | ~                                                                |  |  |  |
|                                                         | 1. ภาวะผู้นำ                                                                                                  |                                                                 |                                                     |                              |                                   |                                     |                                                                  |  |  |  |
|                                                         |                                                                                                    |                                                                 |                                                     |                              |                                   |                                     | li.                                                              |  |  |  |
|                                                         | 2. บุคลากร                                                                                                    |                                                                 |                                                     |                              |                                   |                                     |                                                                  |  |  |  |
|                                                         | 3. กลยุทช์และนโยบาย                                                                                           |                                                                 |                                                     |                              |                                   |                                     |                                                                  |  |  |  |
|                                                         | ร เป็นสถึงสุของเห็นแรกคร                                                                                      |                                                                 |                                                     |                              |                                   |                                     |                                                                  |  |  |  |
|                                                         | 4. WEDDOWN2WOWD IN                                                                                            |                                                                 |                                                     |                              |                                   |                                     | h.                                                               |  |  |  |
|                                                         | 5. กระบวนการ                                                                                                  |                                                                 |                                                     |                              |                                   |                                     |                                                                  |  |  |  |
|                                                         | อุปสรรดต่อการดำเนินงาน                                                                                        |                                                                 |                                                     |                              |                                   |                                     |                                                                  |  |  |  |
|                                                         | 1. ภาวะผู้นำ                                                                                                  |                                                                 |                                                     |                              |                                   |                                     |                                                                  |  |  |  |
|                                                         | 2                                                                                                    |                                                                 |                                                     |                              |                                   |                                     | ll.                                                              |  |  |  |
|                                                         | Z. Quality                                                                                                    |                                                                 |                                                     |                              |                                   |                                     | Å                                                                |  |  |  |
|                                                         | 3. กลยุทธ์และนโยบาย                                                                                           |                                                                 |                                                     |                              |                                   |                                     |                                                                  |  |  |  |
|                                                         | 4. พันธมิตรและทรัพยากร                                                                                        |                                                                 |                                                     |                              |                                   |                                     | Ĵ                                                                |  |  |  |
|                                                         | 5. กระบวนการ                                                                                                  |                                                                 |                                                     |                              |                                   |                                     |                                                                  |  |  |  |
|                                                         | หมายเหตุ                                                                                                    |                                                                 |                                                     |                              |                                   |                                     | h                                                                |  |  |  |
|                                                         | ไฟส์เอกสารอ้างอิง<br><b>เสือกไท่ส์</b> ไปได้เสือกไฟสได<br>1. MOM_NACC_20190129_V0.4.pdf <mark>[Delete]</mark> |                                                                 |                                                     |                              |                                   |                                     |                                                                  |  |  |  |
|                                                         |                                                                                                    | 3. MOM_NACC_20190101_V.1.0.                                     | df [Delete]                                         |                              |                                   |                                     |                                                                  |  |  |  |
|                                                         |                                                                                                    | 🗸 บันที่กซ้อมุล 🗙                                               | ែមកណីក                                              |                              |                                   |                                     |                                                                  |  |  |  |
|                                                         | ระาม SAR © 2019 กลับที่อยุบรระบบอารอนเหต (อหล )                                                               |                                                                 |                                                     |                              |                                   |                                     |                                                                  |  |  |  |
|                                                         |                                                                                                    | actu SAK 10 2                                                   | or a minimum republic                               |                              |                                   |                                     | *                                                                |  |  |  |

การส่งรายงานผลการปฏิบัติราชการที่เมนูตัวชี้วัดที่ถูกส่งกลับ จะใช้ขั้นตอนเดียวกับหน้า บันทึกผลการปฏิบัติราชการ โดยให้ท่านตรวจสอบความครบถ้วนถูกต้องของข้อมูลให้เรียบร้อย

| 💋 SAR Admin                                                 |          |                      |                        |                                           |            |                     |             |                       |                                    | e,<br>KAN_TIM 👻    |
|-------------------------------------------------------------|----------|----------------------|------------------------|-------------------------------------------|------------|---------------------|-------------|-----------------------|------------------------------------|--------------------|
| 20 答 🔨 In.                                                  | A Home   |                      |                        |                                           |            |                     |             | 1                     |                                    |                    |
| 🥅 รายงานผลการปฏิบัติ 🗸<br>ราชการ                            | ตัวชี้วั | ัดที่ถูกส่งก         | ล <mark>ับใ</mark> ห้แ | กไข                                       |            |                     |             |                       |                                    | ٠                  |
| <ul> <li>บันทึกการประเมินผลการ<br/>ปฏิบัติราชการ</li> </ul> | Results  | for "ด้วชี้วัดที่ถูก | ส่งกลับให้แก่          | 12"                                       |            |                     |             |                       |                                    |                    |
| <ul> <li>ดัวชี้วัดที่ถูกส่งกลับ</li> <li>(«)</li> </ul>     | สำดับที่ | รอบประเม็น           | ด้วชี้วัด<br>ที่       | ชื่อดัวชี้วัด                             | น้ำหนัก    | ผลการ<br>ด่าเนินงาน | คะแนนที่ได้ | หมายเหตุจาก สนย.      | วันที่ส่งกลับ                      | ปรับปรุง<br>ข้อมูล |
|                                                             | 1        | 12 เดือน             | 1.1                    | งบประมาณรายจ่ายในการจัดการและบริหารองศ์กร | 6.5        | 96                  | 3.0000      | หมายเหตุสำหรับส่งกลับ | 09/10/2562<br>1 <mark>4</mark> :32 | 1                  |
|                                                             | 2        | 12 เดือน             | 3.1(1)                 | การส่งรายงานการประเมินตนเอง               | 2.5        | 25620421            | 0.0000      | test                  | 09/10/2562<br>1 <mark>4</mark> :32 | ø                  |
|                                                             | ยืนยัง   | เการส่งรายงานผล      | การปฏิบัติงา           | นตามศารับรองการปฏิบัติราชการฯ             |            |                     |             |                       |                                    |                    |
|                                                             |          |                      |                        | 🗸 do atur.                                |            |                     |             |                       |                                    |                    |
|                                                             |          |                      |                        |                                           |            |                     |             |                       |                                    |                    |
|                                                             |          |                      |                        | ระบบ SAR © 2019 กลุ่มพัฒนาระบบ            | สารสนเทศ ( | สทส.)               |             |                       |                                    |                    |

ก่อนกดปุ่ม "ส่ง สนย." ต้อง 🗹 เพื่อยืนยันการส่งรายงานผลการปฏิบัติราชการ

📃 ยืนยันการส่งรายงานผลการปฏิบัติงานตามศำรับรองการปฏิบัติราชการฯ

หากไม่ได้กดยืนยันการส่งรายงาน ระบบจะแสดงข้อความเตือนดังภาพ

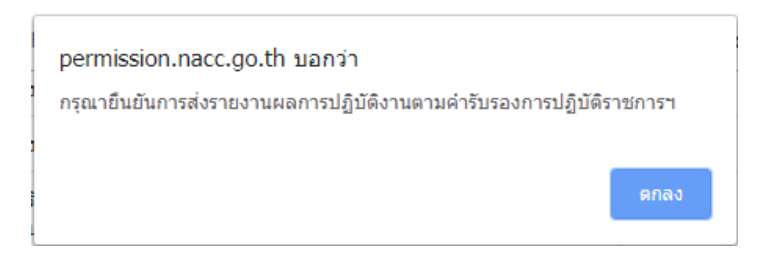

หากส่งรายงานสำเร็จ ระบบจะแสดงข้อความเตือนดังภาพ

| permission.nacc.go.th บอกว่า<br>ส่งข้อมูลให้ สนย. เรียบร้อยแล้ว |      |
|-----------------------------------------------------------------|------|
|                                                                 | ตกลง |

หลังจากส่งรายงานผลการปฏิบัติราชการที่แก้ไขไปยัง สนย. แล้ว รายการตัวชี้วัดดังกล่าว หายไปจากเมนู "ตัวชี้วัดที่ถูกส่งกลับ" หากต้องการตรวจสอบข้อมูลตัวชี้วัดของท่าน สามารถตรวจสอบได้ที่เมนู "บันทึกการประเมินผลการปฏิบัติราชการ"

| 💋 SAR Admin                                           |                                                                                                    |
|-------------------------------------------------------|----------------------------------------------------------------------------------------------------|
| al 🥜 😤 🔍                                              | A Home                                                                                                    |
| 🥅 รายงานผลการปฏิบัติ 🗸<br>ราชการ                      | ตัวขี้วัดที่ถูกส่งกลับให้แก้ไข                                                                                                    |
| บันทึกการประเมินผลการ<br>ปฏิบัติราชการ                | Results for "ดัวชี้รัดที่ถูกส่งกลับให้แก้ไข"                                                                                               |
| <ul> <li>ดัวขี้วัดที่ถูกส่งกลับ</li> <li>(</li> </ul> | Display 10 T records Search:                                                                                                    |
|                                                       | สำลับที่ รอบประเมิน ≑ ตัวชีวิต<br>ที่ ⊕ ชื่อดัวชีวิต ♦ น้ำหนัก ♦ ผลการ<br>ดำเนินงาน ♦ คะแนนทิได้ ♦ นมายเหตุจากสนย. ♦ <mark>ปริบปรุง</mark> |
|                                                       | No data available in table                                                                                                    |
|                                                       | Showing 0 to 0 of 0 entries Next                                                                                                    |
|                                                       |                                                                                                    |
|                                                       | ระบบ SAR © 2019 กลุ่มพัฒนาระบบสารสนเทศ (สทส.)                                                                                              |